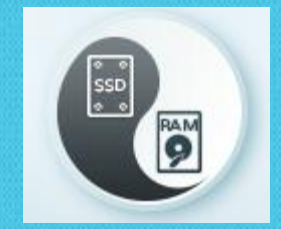

## XAP 10 – MemoryXtend Tutorial

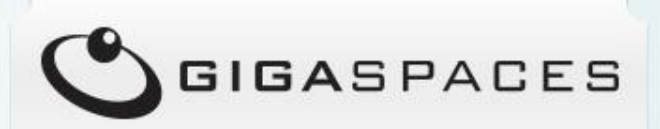

Shay Hassidim , Deputy CTO

August 2014

Copyright © GigaSpaces 2014. All rights reserved.

## This tutorial will guide you how to experiment with XAP 10 MemoryXtend

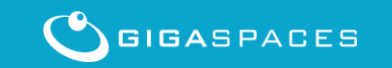

Copyright © GigaSpaces 2014. All rights reserved.

#### **XAP 10 MemoryXtend Full Documentation**

<u>http://docs.gigaspaces.com/xap100adm/blo</u>
 <u>bstore-cache-policy.html</u>

 <u>http://docs.gigaspaces.com/faq/blobstore-</u> <u>cache-policy-faq.html</u>

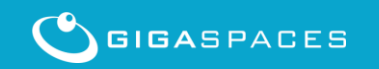

### XAP MemoryXtend

- Deploy high capacity Data Grid with minimal RAM utilization
- No lock-in
  - All Enterprise flash drives are supported. SanDisk, Fusion-IO, Intel<sup>®</sup> SSD, etc are supported with the XAP IMC-SSD technology. Central SSD (RAID) devices such as Tegile, Cisco Whiptail, DSSD, and Violin Memory are also supported.
- All data access routines supported
  - XAP IMC data retrieval via a key or via SQL is fully supported. IMC Data grid indexes are maintained onheap (RAM) for fast update and access.
- Interoperability All XAP IMC APIs are supported.
  - Including the Space API (POJO and Document), JDBC API, JPA API, JMS API, and Map API, Rest API, .Net API and C++ API.
- All data-grid clustering topologies supported
  - Allows grid based SSD storage configuration with one-click deployment , including multi-cluster multi-data center configuration across remote geographies.
- Extensive Management
  - Vast number of statistics available in real-time for optimized SSD utilization , and fine tuning based on the application data access pattern.
- Intelligent multi-level DRAM caching
  - Configurable flash management algorithms to optimize different workloads
- Various durability levels supported
  - both write-through or writeback (write-behind) for maximum write performance.

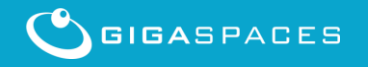

#### XAP MemoryXtend – SSD based Data-Grid

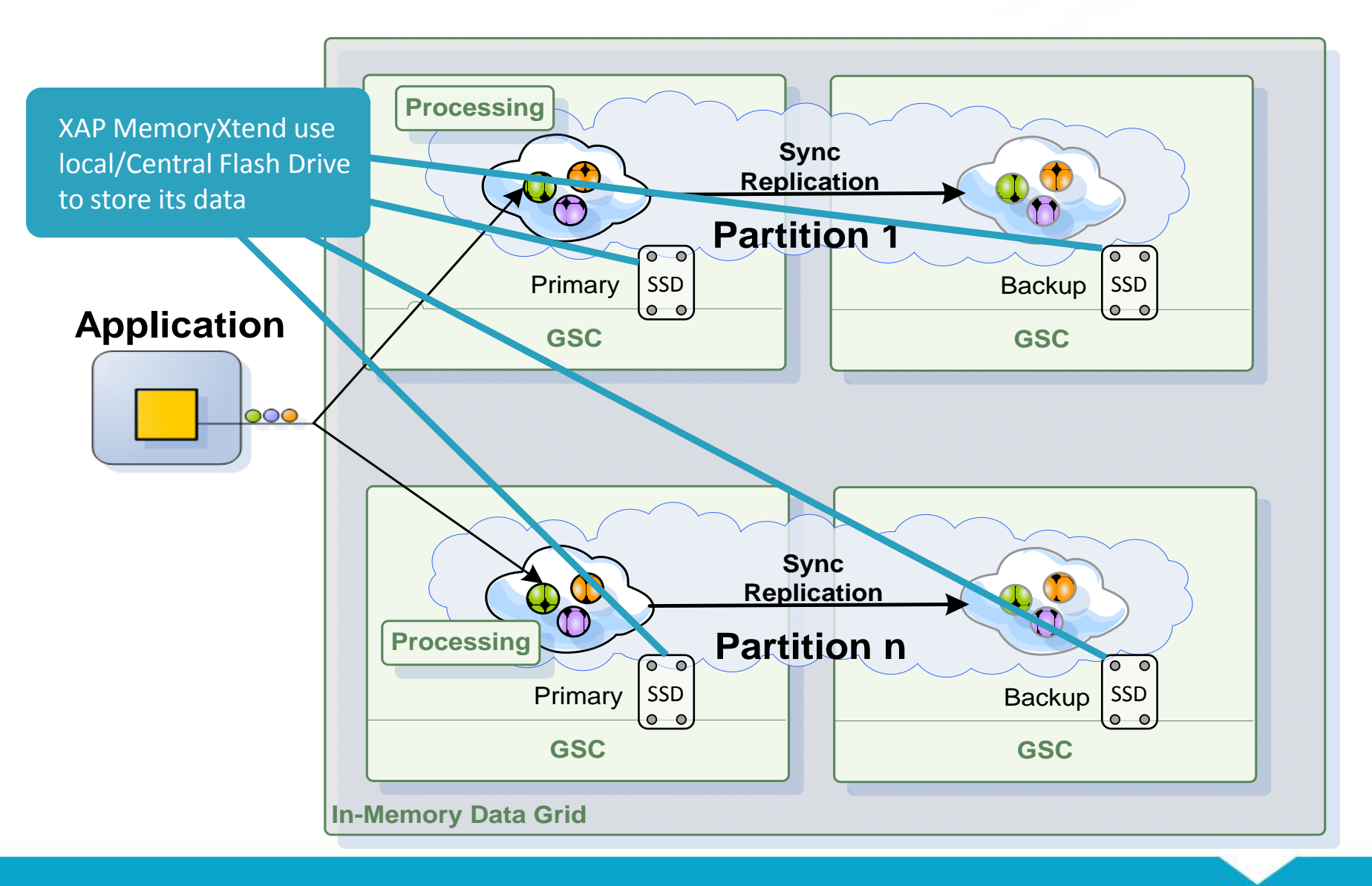

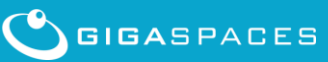

| Cloud Instance setup               | 5 min |
|------------------------------------|-------|
| Cloud Instance bootstrap           | 5 min |
| SW download                        | 5 min |
| SW Install                         | 5 min |
| XAP Configuration                  | 5 min |
| XAP Startup                        | 5 min |
| RAM vs. SSD Data Grid Benchmarks 1 | 0 min |

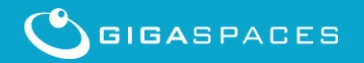

#### **Running XAP MemoryXtend on the EC2 Cloud**

#### Quick guide:

- 1. Create your EC2 Account
- 2. Login into the AWS Management Console
- 3. Select the AMI to start and configure it
- 4. Start the Instance
- 5. Download XAP 10 , blobstore RPM and JDK
- 6. Install JDK
- 7. Install XAP 10
- 8. Install XAP blobstore RPM
- 9. Configure blobstore data grid
- 10. Start the XAP agent
- **11. Deploy RAM and SSD Data Grids**
- 12. Run your tests

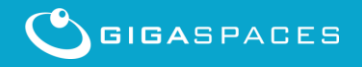

## We will use EC2 to start a VM with a Flash Drive.

You may use any other machine running Linux 6.x with SSD Flash Drive with this tutorial.

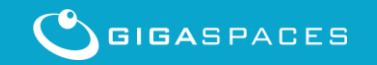

#### Login into the AWS Management Console

#### Open <a href="http://aws.amazon.com/console/">http://aws.amazon.com/console/</a>

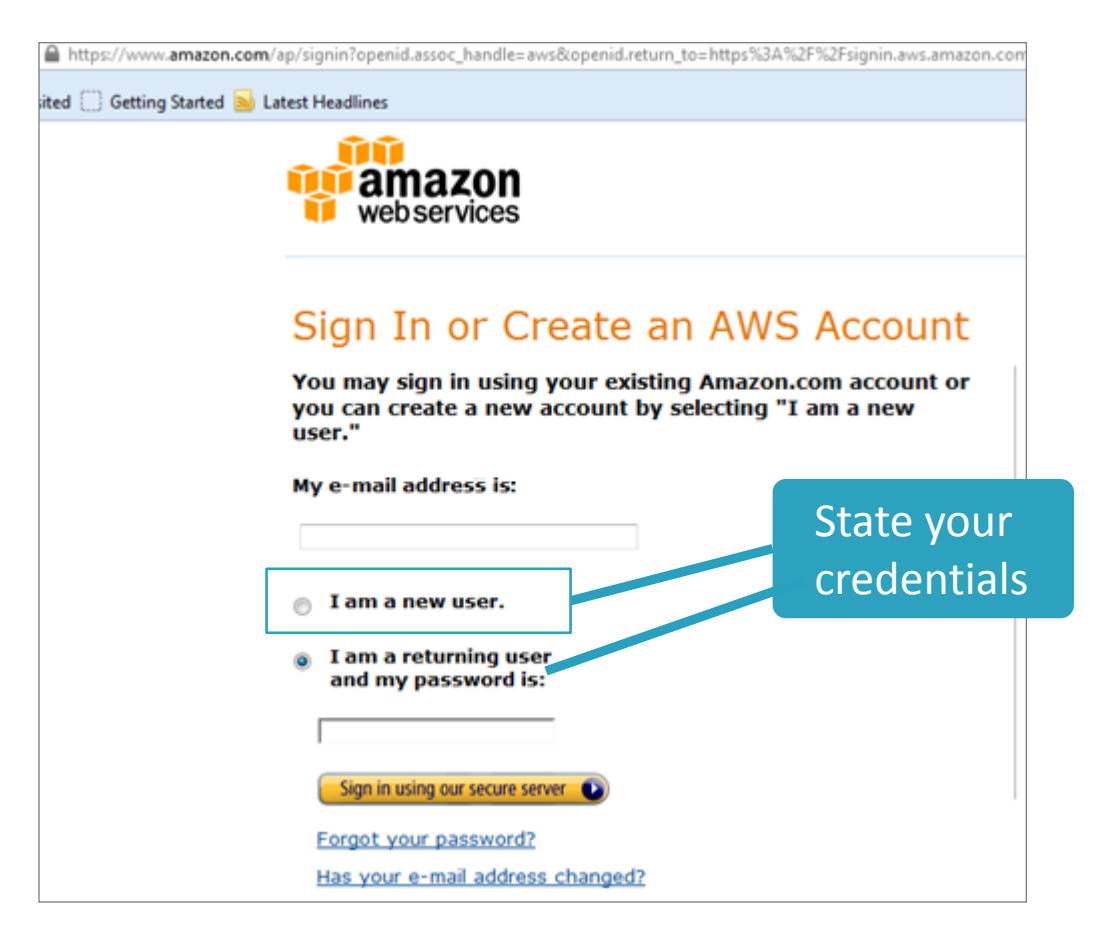

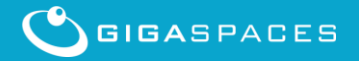

#### **Access the EC2 Service panel**

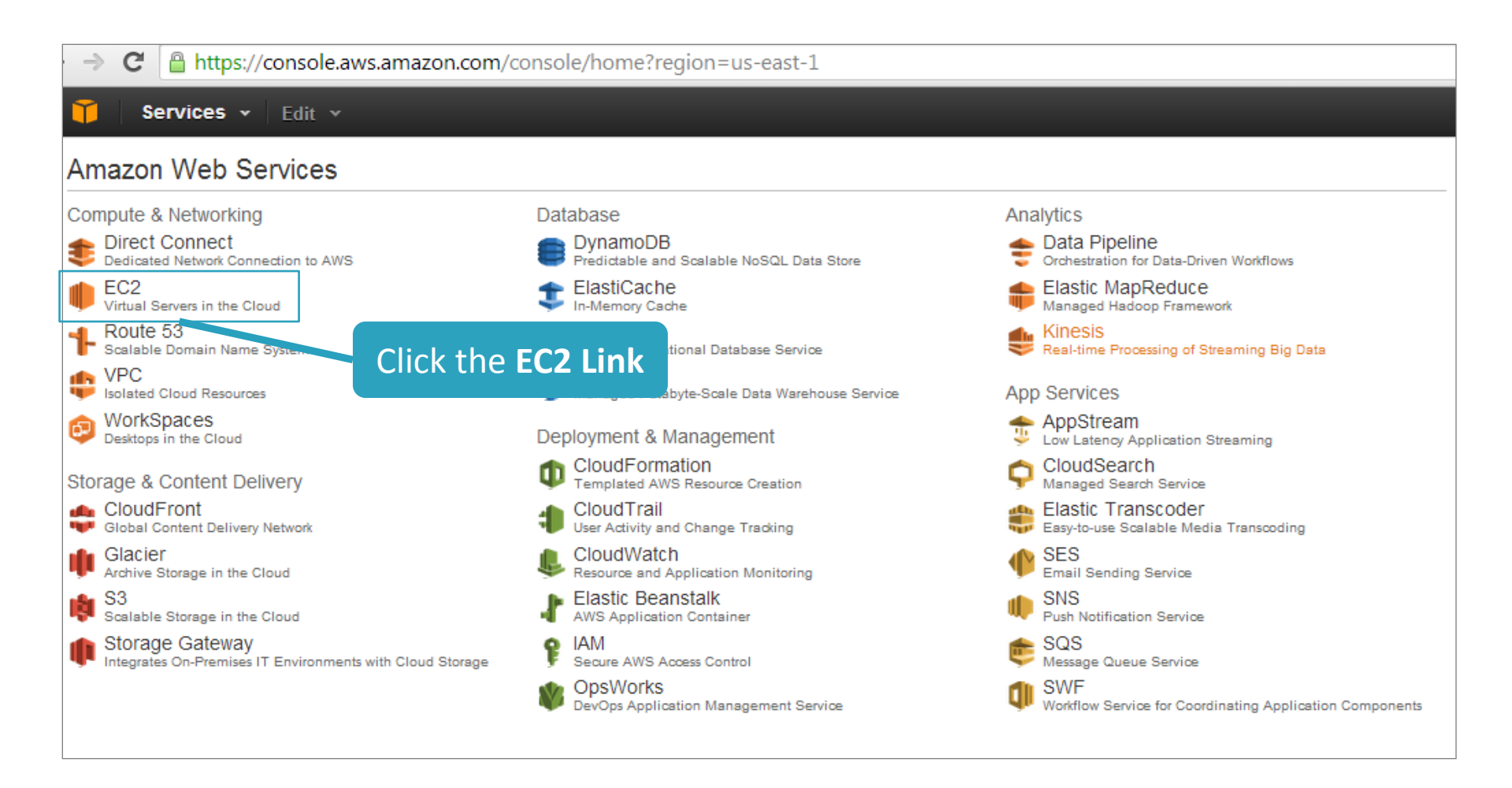

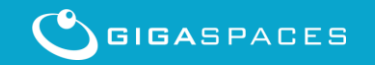

#### **Start the New Instance Wizard**

| ← → C 🔒 https://cons                                                                                                    | sole.aws.amazon.com/ec2/v2/home?region=us-west-2#                                                                                                    |
|----------------------------------------------------------------------------------------------------|----------------------------------------------------------------------------------------------------|
| 🎁 Services 🗸 Edi                                                                                                    | t 🕶                                                                                                    |
| EC2 Dashboard<br>Events<br>Tags<br>Reports<br>INSTANCES<br>Instances<br>Spot Requests<br>Reserved Instances                                                                                                    | Resources         You are using the following Amazon EC2 resources in the US West (Oregon) region:         1 Running Instance       4 Elastic IPs         16 Volumes       1 Snapshot         9 Key Pairs       0 Load Balancers         0 Placement Groups       5457 Security Groups         Image: Procus on application development and offload database management to AWS - Try Amazon RDS Now!         Create Instance                                                                                                    |
| IMAGES AMIs Bundle Tasks ELASTIC BLOCK STORE Volumes                                                                                                    | To start using Amazon EC2 you will want to launch a virtual server, known as an Amazon EC2 instance.  Launch Instance Note: Your instances will launch in the VIS West (                                                                                                    |
| <ul> <li>NETWORK &amp; SECURITY</li> <li>Security Groups</li> <li>Elastic IPs</li> <li>Placement Groups</li> <li>Load Balancers</li> <li>Key Pairs</li> <li>Network Interfaces</li> <li>AUTO SCALING</li> <li>Launch Configurations</li> <li>Auto Scaling Groups</li> </ul> | Service Health       Click the<br>Launch<br>instance       C       Scheduled Events         • US West (Oregon):<br>This service is operating normally       Instance       US West (Oregon):<br>Instance       No events         • US west-2a:<br>Availability zone is operating normally       • us-west-2a:<br>Availability zone is operating normally       • us-west-2b:<br>Availability zone is operating normally       • us-west-2c:<br>Availability zone is operating normally         • us-west-2c:<br>Availability zone is operating normally       • us-west-2c:<br>Availability zone is operating normally         • us-west-2c:<br>Availability zone is operating normally         • us-west-2c |

GIGASPACES

#### **Choose an Amazon Image**

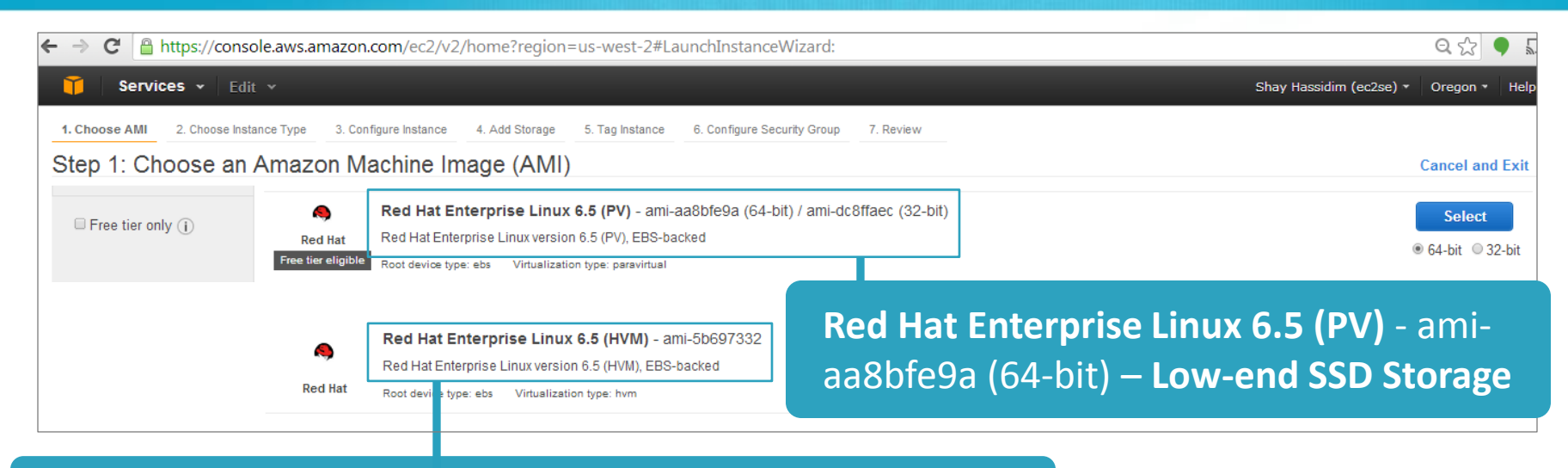

**Red Hat Enterprise Linux 6.5 (HVM)** - ami-5b697332 – **High-End SSD storage** – require prior registration

| ← →    | C Attps://console.aws.am              | <sup>nazon.co</sup> Se | lect an        | y AMI v         | with SSD I                  | nstar     | ice Storag           | ge                        | Q 🕁                   |
|--------|---------------------------------------|------------------------|----------------|-----------------|-----------------------------|-----------|----------------------|---------------------------|-----------------------|
| 1. Cho | Services - Edit -                     | 3. Configure Instance  | 4. Add Storage | 5. Tag Instance | 6. Configure Security Group | 7. Review |                      | Shay Hassid               | im (ec2se) ★ Oregon · |
| Step   | 2: Choose an Instanc                  | е Туре                 | L003 () .      |                 | memory (orb)                | ·         | ice storage (ob) 🕕 🔹 | ED3-Obminized Manualie () | HELWORK F CHOTHIGH    |
|        | Micro instances<br>Free tier eligible | t1.micro               | up to 2        | 1               | 0.613                       |           | EBS only             | -                         | Very Low              |
|        | General purpose                       | m3.medium              | 3              | 1               | 3.75                        |           | 1 x 4 (SSD)          | -                         | Moderate              |
|        | General purpose                       | m3.large               | 6.5            | 2               | 7.5                         |           | 1 x 32 (SSD)         | -                         | Moderate              |
|        | General purpose                       | m3.xlarge              | 13             | 4               | 15                          |           | 2 x 40 (SSD)         | Yes                       | High                  |

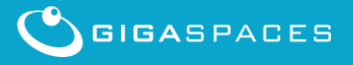

| 2: (  | 2. Choose Instance Type 3. Configure Instance<br>Choose an Instance Type | 4. Add Storage 5. Tag     | 6. Configure securit      | Group 7. Review       |                  |                          |                             |                         |
|-------|--------------------------------------------------------------------------|---------------------------|---------------------------|-----------------------|------------------|--------------------------|-----------------------------|-------------------------|
| tly s | elected: (2.8xlarge (104 ECUs, 32 vCPUs, 2.5 G                           | iHz, Intel Xeon E5-26/0v2 | , 244 GiB memory, 8 x 800 | GiB Storage Capacity) |                  |                          |                             |                         |
|       | Family -                                                                 | Туре -                    | ECUs 🛈 📼                  | vCPUs (i)             | - Memory (GiB) - | Instance Storage (GB) () | EBS-Optimized Available 🕕 🔹 | Network Performance (i) |
|       | Micro instances<br>Freetler eligible                                     | t1.micro                  | up to 2                   | 1                     | 0.613            | EBS only                 | -                           | Very Low                |
|       | General purpose                                                          | m3.medium                 | 3                         | 1                     | 3.75             | 1 x 4 (SSD)              | -                           | Moderate                |
|       | General purpose                                                          | m3.large                  | 6.5                       | 2                     | 7.5              | 1 x 32 (SSD)             | -                           | Moderate                |
|       | General purpose                                                          | m3.xlarge                 | 13                        | 4                     | 15               | 2 x 40 (SSD)             | Yes                         | High                    |
|       | General purpose                                                          | m3.2xlarge                | 28                        | 8                     | 30               | 2 x 80 (SSD)             | Yes                         | High                    |
|       | General purpose                                                          | m1.small                  | 1                         | 1                     | 1.7              | 1 x 160                  | -                           | Low                     |
|       | Compute optimized                                                        | c3.large                  | 7                         | 2                     | 3.75             | 2 x 16 (SSD)             | -                           | Moderate                |
|       | Compute optimized                                                        | c3.xlarge                 | 14                        | 4                     | 7.5              | 2 x 40 (SSD)             | Yes                         | Moderate                |
|       | Compute optimized                                                        | c3.2xlarge                | 28                        | 8                     | 15               | 2 x 80 (SSD)             | Yes                         | High                    |
|       | Compute optimized                                                        | c3.4xlarge                | 55                        | 16                    | 30               | 2 x 160 (SSD)            | Yes                         | High                    |
|       | Compute optimized                                                        | c3.8xlarge                | 108                       | 32                    | 60               | 2 x 320 (SSD)            | -                           | 10 Gigabit              |
|       | GPU instances                                                            | g2.2xlarge                | 26                        | 8                     | 15               | 1 × 80 (SSD)             | Yes                         | High                    |
|       | Memory optimized                                                         | r3.large                  | 6.5                       | 2                     | i2 Sylarge       | and hc1 &vlar            |                             | Moderate                |
|       | Memory optimized                                                         | r3.xlarge                 | 13                        | 4                     |                  |                          | Yes                         | Moderate                |
|       | Memory optimized                                                         | r3.2xlarge                | 26                        | 8                     | are high-er      | nd SSD AMIs.             | Yes                         | High                    |
|       | Memory optimized                                                         | r3.4xlarge                | 52                        | 16                    |                  |                          | Yes                         | High                    |
|       | Memory optimized                                                         | r3.8xlarge                | 104                       | 32                    | Deliver go       | od performan             | ce .                        | 10 Gigabit              |
|       | Storage optimized                                                        | i2.xlarge                 | 14                        | 4                     | 30.5             | 1 x 800 (SSD)            | Yes                         | Moderate                |
|       | Storage optimized                                                        | i2.2xlarge                | 27                        |                       | 61               | 2 x 800 (SSD)            | Yes                         | High                    |
|       | Storage optimized                                                        | i2.4xlarge                | 53                        | 16                    | 122              | 4 x 800 (SSD)            | Yes                         | High                    |
|       | Storage optimized                                                        | i2.8xlarge                | 104                       | 32                    | 244              | 8 x 800 (SSD)            |                             | 10 Gigabit              |
|       | Storage optimized                                                        | hs1.8xlarge               | 35                        | 16                    | 117              | 24 x 2048                |                             | 10 Gigabit              |

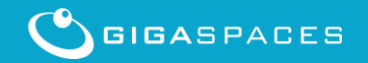

#### Increase your i2.8xlarge and hs1.8xlarge AMI Service limit

#### https://aws.amazon.com/support/createCase?serviceLimitIncrea seType=ec2-instances&type=service limit increase

| amazon<br>web services     |                                                                                  | Sign Up Ny Account / Console + English +                                                           |                           |
|----------------------------|----------------------------------------------------------------------------------|----------------------------------------------------------------------------------------------------|---------------------------|
| AW8 Products & Solution    | s - AWS Product Inform                                                           | nation v Q Developers v                                                                            |                           |
| Lunnort - Q Su             | pport Center                                                                     | Welcome Shay Hassidim (cc2ac)   Sign out<br>Account Number: 2106-6152-0370<br>Support Level: Basic |                           |
| Home > Open a new          | / Case                                                                           | Frequently Asked<br>Service Limit Questions                                                        |                           |
| Regarding *                | 0 Account and Billing Support<br># Service Limit Increase<br>0 Technical Support | <ul> <li>What are the default service insta?</li> </ul>                                            |                           |
| Limit Type*                | EC2 Instances                                                                    |                                                                                                    |                           |
| New Instance Limit*        |                                                                                  |                                                                                                    |                           |
| EC2 Region*                | -select-                                                                         |                                                                                                    | By default the i2 Sylarge |
| Operating System*          | - select - V                                                                     |                                                                                                    | by actual the 12.0 Marge  |
| Primary Instance Type*     | -select- 🔻                                                                       |                                                                                                    | and hs1 8xlarge are not   |
| Frequency of Usage*        | - select - 🛛 🔻                                                                   |                                                                                                    |                           |
| Use Case Description *     |                                                                                  |                                                                                                    | available. You will need  |
|                            |                                                                                  |                                                                                                    |                           |
|                            |                                                                                  |                                                                                                    | to fill in the form and   |
|                            |                                                                                  |                                                                                                    |                           |
| - Yana Oralishi Islamatika |                                                                                  |                                                                                                    | request several           |
| First Name *               |                                                                                  |                                                                                                    |                           |
| Last Name *                |                                                                                  |                                                                                                    | instances. It takes about |
| Email *                    |                                                                                  |                                                                                                    |                           |
| cc                         |                                                                                  |                                                                                                    | 2 days to get approval.   |
| Phone *                    | Separate multiple addresses with commas or semi-colons.                          |                                                                                                    | , 0 11                    |
| Company Name *             |                                                                                  |                                                                                                    |                           |
| Country *                  |                                                                                  |                                                                                                    |                           |
| Postal Code/ ZIP *         | defining                                                                         |                                                                                                    |                           |
| Account                    | 2106-6182-0370                                                                   |                                                                                                    |                           |
| Account Email              | ec2se@gigaspaces.com                                                             |                                                                                                    |                           |
| Please select a conta      | ct method:                                                                       |                                                                                                    |                           |
|                            | Web                                                                              |                                                                                                    |                           |

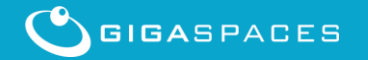

#### **Configure Instance Details**

| ← → C 🕒 https://console.aws               | .amazo   | .com/ec2/v2/home?region=us-west-2#LaunchInstanceWizard                   | २ 😒 🎈 🜄 🗧                                                                                              |
|-------------------------------------------|----------|--------------------------------------------------------------------------|----------------------------------------------------------------------------------------------------|
| 🎁 Services 🖌 Edit 🗸                       |          |                                                                          | Shay Hassidim (ec2se) * Oregon * Help *                                                                |
| 1. Choose AMI 2. Choose Instance Type     | 3. Coi   | igure Instance 4. Add Storage 5. Tag Instance 6. Configure Security Gro  | p 7. Review                                                                                            |
| Step 3: Configure Instan                  | ce De    | tails                                                                    |                                                                                                    |
| Configure the instance to suit your requi | rements. | ou can launch multiple instances from the same AMI, request Spot Instanc | es to take advantage of the lower pricing, assign an access management role to the instance, and more. |
| Number of instances                       | (i)      | 1                                                                        |                                                                                                    |
| Purchasing option                         | (j)      | Request Spot Instances                                                   |                                                                                                    |
| Network                                   | (i)      | Launch into EC2-Classic   Create new VF                                  | c                                                                                                    |
| Availability Zone                         | (j)      | No preference •                                                          |                                                                                                    |
| IAM role                                  | ()       | None •                                                                   |                                                                                                    |
| Shutdown behavior                         | ()       | Stop 🔻                                                                   |                                                                                                    |
| Enable termination protection             | (i)      | Protect against accidental termination                                   |                                                                                                    |
| Monitoring                                |          | Enable CloudWatch detailed monitoring<br>Additional charges apply.       |                                                                                                    |
| EBS-optimized instance                    | 1        | Launch as EBS-optimized instance<br>Additional charges apply.            | Review the options and click                                                                           |
| <ul> <li>Advanced Details</li> </ul>      |          |                                                                          | the Add Storage button                                                                                 |
| Kernel ID                                 | ()       | Use default                                                              |                                                                                                    |
| RAM disk ID                               | (j)      | Use default                                                              |                                                                                                    |
| User data                                 | (i)      | ● As text ◎ As file □ Input is already base64 encoded                    |                                                                                                    |
|                                           |          | (Optional)                                                               |                                                                                                    |
|                                           |          |                                                                          | Cancel Previous Review and Launch Next: Add Storage                                                    |

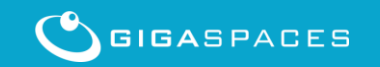

1. Choose AMI

2. Choose Instance Type 3. Configure Instance

4. Add Storage 5. T

5. Tag Instance 6. Configure Security Group

oup 7. Review

#### Step 4: Add Storage

Your instance will be launched with the following storage device settings. You can attach additional EBS volumes and instance store volumes to your instance, or edit the settings of the root volume. You can also attach additional EBS volumes after launching an instance, but not instance store volumes. Learn more about storage options in Amazon EC2.

| Туре 🛈             | Device $(\mathbf{i})$ | Snapshot (i)  | Size (GiB) (j | Volume Type $(i)$ | IOPS<br>(j) | Delete on<br>Termination (i) | Encrypted<br>()   |
|--------------------|-----------------------|---------------|---------------|-------------------|-------------|------------------------------|-------------------|
| Root               | /dev/sda1             | snap-d353ee0c | 10            | Standard •        | N/A         | V                            | Not Encrypted     |
| Instance Store 0 🔻 | /dev/sdb ▼            | N/A           | N/A           | N/A               | N/A         |                              | Not Encrypted 🛛 🛞 |
| Instance Store 1 < | /dev/sdc ▼            | N/A           | N/A           | N/A               | N/A         |                              | Not Encrypted     |
| Instance Store 2 🔻 | /dev/sdd ▼            | N/A           | N/A           | N/A               | N/A         |                              | Not Encrypted     |
| Instance Store 3 🔻 | /dev/sde ▼            | N/A           | N/A           | N/A               | N/A         |                              | Not Encrypted     |
| Instance Store 4 🔻 | /dev/sdf ▼            | N/A           | N/A           | N/A               | N/A         |                              | Not Encrypted 😵   |
| Instance Store 5 🔻 | /dev/sdg ▼            | N/A           | N/A           | N/A               | N/A         |                              | Not Encrypted 😵   |
| Instance Store 6 🔻 | /dev/sdh ▼            | N/A           | N/A           | N/A               | N/A         |                              | Not Encrypted     |
| Instance Store 7 • | /dev/sdi ▼            | N/A           | N/A           | N/A               | N/A         |                              | Not Encrypted     |
| Add New Volume     |                       |               |               |                   |             |                              |                   |

Instance Store 0-7– will be used with the **blobstore device configuration** 

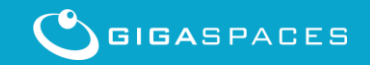

#### **Tag the Instance**

| ← → C Attps://console.aws.amazon.com/ec2/v2/home                                                          | e?region=us-west-2#Launch          | InstanceWizard:                  |                       |                          | ९ 🕁 🎈 🗖 🗧                      |
|----------------------------------------------------------------------------------------------------|------------------------------------|----------------------------------|-----------------------|--------------------------|--------------------------------|
| 🎁 Services 🗸 Edit 🗸                                                                                       |                                    |                                  |                       | Shay Hassidim (          | ec2se) • Oregon • Help •       |
| 1. Choose AMI     2. Choose Instance Type     3. Configure Instance     4. Add       Step 5' Tag Instance | Storage 5. Tag Instance 6. Co      | onfigure Security Group 7. Revie | W                     |                          |                                |
| A tag consists of a case-sensitive key-value pair. For example, you could                                 | I define a tag with key = Name and | d value = Webserver. Learn mo    | ore about tagging you | ur Amazon EC2 resources. |                                |
| Key (127 characters maximum)                                                                              | Value                              | (255 characters maximum)         |                       |                          |                                |
| Name                                                                                                    | My SSD 1                           | Test<br>-                        |                       |                          | $\otimes$                      |
| Create Tag (Up to 10 tags maximum)                                                                        |                                    |                                  |                       |                          | •                              |
|                                                                                                    |                                    | Cance                            | el Previous           | Review and Launch        | lext: Configure Security Group |
|                                                                                                    |                                    |                                  |                       |                          |                                |
|                                                                                                    | Will allow yo your instance        | ou to identify<br>es             |                       |                          |                                |

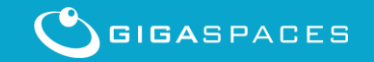

#### **Configure Security Group**

| 🏹 Services 🕶 Edit 👻                                                                                                    |                                                                                             |                                                                                              | Shay Hass                                                                                                | idim (ec2se) 🔹 Oregon 🔹 Help 🔹                                                |
|----------------------------------------------------------------------------------------------------|---------------------------------------------------------------------------------------------|----------------------------------------------------------------------------------------------|----------------------------------------------------------------------------------------------------|-------------------------------------------------------------------------------|
| 1. Choose AMI 2. Choose Instance Type 3.                                                                                  | Configure Instance 4. Add Storage 5. 1                                                      | Fag Instance         6. Configure Security Group                                             | 7. Review                                                                                                |                                                                               |
| Step 6: Configure Security                                                                                                | Group                                                                                       |                                                                                              |                                                                                                    |                                                                               |
| A security group is a set of firewall rules that<br>Internet traffic to reach your instance, add rule<br>security groups. | control the traffic for your instance. On thi<br>is that allow unrestricted access to the H | is page, you can add rules to allow specific t<br>ITTP and HTTPS ports. You can create a ner | traffic to reach your instance. For example, if you<br>w security group or select from an existing one b | u want to set up a web server and allow<br>below. Learn more about Amazon EC2 |
| Assign a security group:                                                                                                  | Oreate a new security group                                                                 |                                                                                              |                                                                                                    |                                                                               |
|                                                                                                    | Select an existing security group                                                           |                                                                                              |                                                                                                    |                                                                               |
| Security group name:                                                                                                    | launch-wizard-2                                                                             |                                                                                              |                                                                                                    |                                                                               |
| Description:                                                                                                    | launch-wizard-2 created on Saturday, M                                                      | /lay 24, 2014 11:17:44 PM UTC-4                                                              |                                                                                                    |                                                                               |
| Type (i)                                                                                                    | Protocol (i)                                                                                | Port Range (i)                                                                               | Source (i)                                                                                               |                                                                               |
| All TCP 🔻                                                                                                    | TCP                                                                                         | 0 - 65535                                                                                    | Anywhere 🔻 🛛                                                                                             | .0.0.0/0                                                                      |
| Add Rule                                                                                                    |                                                                                             |                                                                                              |                                                                                                    |                                                                               |
| Warning<br>Rules with source of 0.0.0.0/0 allow a                                                                         | all IP addresses to access your instance.                                                   | . We recommend setting security group rule                                                   | s to allow access from known IP addre uses only                                                          |                                                                               |
|                                                                                                    |                                                                                             |                                                                                              |                                                                                                    |                                                                               |
|                                                                                                    | Makes                                                                                       | sure you select <b>A</b> i                                                                   | nywhere 0.0.0.0/0                                                                                        |                                                                               |
| 4                                                                                                    |                                                                                             |                                                                                              |                                                                                                    | Þ                                                                             |
|                                                                                                    |                                                                                             |                                                                                              | Cancel                                                                                                   | Previous Review and Launch                                                    |

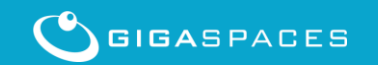

| 1. 0       | choose AMI 2. Choose Ins           | tance Type           | 3. Configure Inst           | tance 4. Ad   | ld Storage 5   | 5. Tag Instance 6. 0 | Configure Security Gro | oup 7. Review           |           |                     |        |                     |      |
|------------|------------------------------------|----------------------|-----------------------------|---------------|----------------|----------------------|------------------------|-------------------------|-----------|---------------------|--------|---------------------|------|
| Ste        | ep 7: Review Ins                   | stance La            | aunch                       |               |                |                      |                        |                         |           |                     |        |                     |      |
|            | Instance Type                      | ECUs                 | vCPUs                       | Memory (C     | GiB)           | Instance Storage     | (GB)                   | EBS-Optimized Available |           | Network Performance |        |                     | *    |
|            | i2.8xlarge                         | 104                  | 32                          | 244           |                | 8 x 800              |                        | -                       |           | 10 Gigabit          |        |                     |      |
| • :        | Security Groups                    |                      |                             |               |                |                      |                        |                         |           |                     |        | Edit security group | ps   |
|            | Security group name<br>Description | launch-v<br>launch-v | vizard-27<br>vizard-27 crea | ated on Thurs | day, May 29, 2 | 2014 10:35:58 PM U   | JTC-4                  |                         |           |                     |        |                     |      |
|            | Type (i)                           |                      | P                           | Protocol (i)  |                |                      | Port Range (i          |                         | Source    | (i)                 |        |                     |      |
|            | All TCP                            |                      | Т                           | СР            |                |                      | 0 - 65535              |                         | 0.0.0.0/0 |                     |        |                     |      |
| <b>۱</b> ا | nstance Details                    |                      |                             |               |                |                      |                        |                         |           |                     |        | Edit instance detai | ils  |
| • :        | Storage                            |                      |                             |               |                |                      |                        |                         |           |                     |        | Edit storag         | ge   |
|            | Туре (і)                           | Device (i)           | Snapsho                     | t (j          | Size (GiB)     | i Volume Typ         | e (i) lops             | Delete on Termination   | (j)       | Encrypted (i)       |        |                     |      |
|            | Root                               | /dev/sda1            | snap-d353                   | 3eeOc         | 10             | standard             | N/A                    | Yes                     | I         | Not Encrypted       |        |                     |      |
|            | ephemeral0                         | /dev/sdb             | N/A                         |               | N/A            | N/A                  | N/A                    | No                      | I         | Not Encrypted       |        |                     |      |
|            | ephemeral1                         | /dev/sdc             | N/A                         |               | N/A            | N/A                  | N/A                    | No                      | I         | Not Encrypted       |        |                     |      |
|            | ephemeral2                         | /dev/sdd             | N/A                         |               | N/A            | N/A                  | N/A                    | No                      | I         | Not Encrypted       |        |                     |      |
|            | ephemeral3                         | /dev/sde             | N/A                         |               | N/A            | N/A                  | N/A                    | No                      | I         | Not Encrypted       |        |                     |      |
|            | ephemeral4                         | /dev/sdf             | N/A                         |               | N/A            | N/A                  | N/A                    | No                      |           | Not Encrypted       |        |                     | -    |
|            |                                    |                      |                             |               |                |                      |                        |                         |           |                     | Cancel | Previous            | unch |

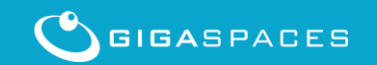

#### Keep your key pair

| Select an existing key pair or create a new key pair                                                                                                    | ×         |  |  |  |  |  |  |
|----------------------------------------------------------------------------------------------------|-----------|--|--|--|--|--|--|
| A key pair consists of a <b>public key</b> that AWS stores, and a <b>private key file</b> that you store.<br>Together, they allow you to connect to your instance securely. For Windows AMIs, the private key<br>file is required to obtain the password used to log into your instance. For Linux AMIs, the private key<br>file allows you to securely SSH into your instance. |           |  |  |  |  |  |  |
| Note: The selected key pair will be added to the set of keys authorized for this instance. Le about removing existing key pairs from a public AMI.                                                                                                    | earn more |  |  |  |  |  |  |
| Choose an existing key pair Select a key pair                                                                                                    | ¥         |  |  |  |  |  |  |
| mykey I acknowledge that I have access to the selected private key file (mykey.pem), and without this file, I won't be able to log into my instance.                                                                                                    | ▼<br>that |  |  |  |  |  |  |
| Cance Launch Ins                                                                                                    | stances   |  |  |  |  |  |  |
|                                                                                                    |           |  |  |  |  |  |  |
| A pem file will be created. Keep it.<br>You will need it in the next step.                                                                                                    |           |  |  |  |  |  |  |

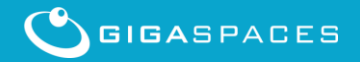

## Create a ppk file

| PuTTY Key Generator                                                                                                    | 2<br>2<br>2                                                                                                    | 23                                               |
|----------------------------------------------------------------------------------------------------|----------------------------------------------------------------------------------------------------|--------------------------------------------------|
| Key<br>Public key for pasting into Ope<br>ssh-rsa AAAAB3NzaC1yc2EA<br>+wLPLMVKLvkGvYjSBiG/Mf4<br>wnN376Mbr6nhHGI5MyMmw,<br>Nbpuj7pFAIIgIXygCCGEVrBqu<br>JBQ4U5snAnmQIGZhRIMfKLE | *<br>NSSH authorized_keys file:<br>NAADAQABAAABAQCW<br>9d3xOE9Zeg2y3aw/aP8MDLP68pjT5nCC2BorXeoe/7D<br>KmoVcpGk8Aly0jLl57QNj5N8+0kds9WkwfvCmlNtX4H4<br>MOBx2NxRvcCzocDJK9oDfjrGFeis2e/taljbrdVPidb2FUX<br>BRLZAErH0qBB9ygjLcVk0FxM8dVSxzQMyHrj9+IJLBCjZ3 |                                                  |
| Key fingerprint:       ssh-rsa         Key comment:       importer         Key passphrase:                                                                                      | 2048 82:2c:5c:82:4a:49:77:cf:06:13:5d:25:92:4b:51:48<br>d-openssh-key                                                                                                    |                                                  |
| Actions<br>Generate a public/private key<br>Load an existing private key file                                                                                                   | oair Generate                                                                                                    | 1- Click to load the pem file                    |
| Save the generated key<br>Parameters<br>Type of key to generate:<br>SSH-1 (RSA)<br>Number of bits in a generated b                                                              | Save public key Save private ke     Save private ke     SSH-2 RSA SSH-2 DSA     tey: 1024                                                                                                    | 2 - Click to generate a ppk file. Save the file. |

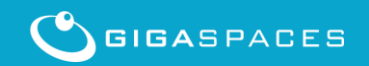

#### **Access the Instance**

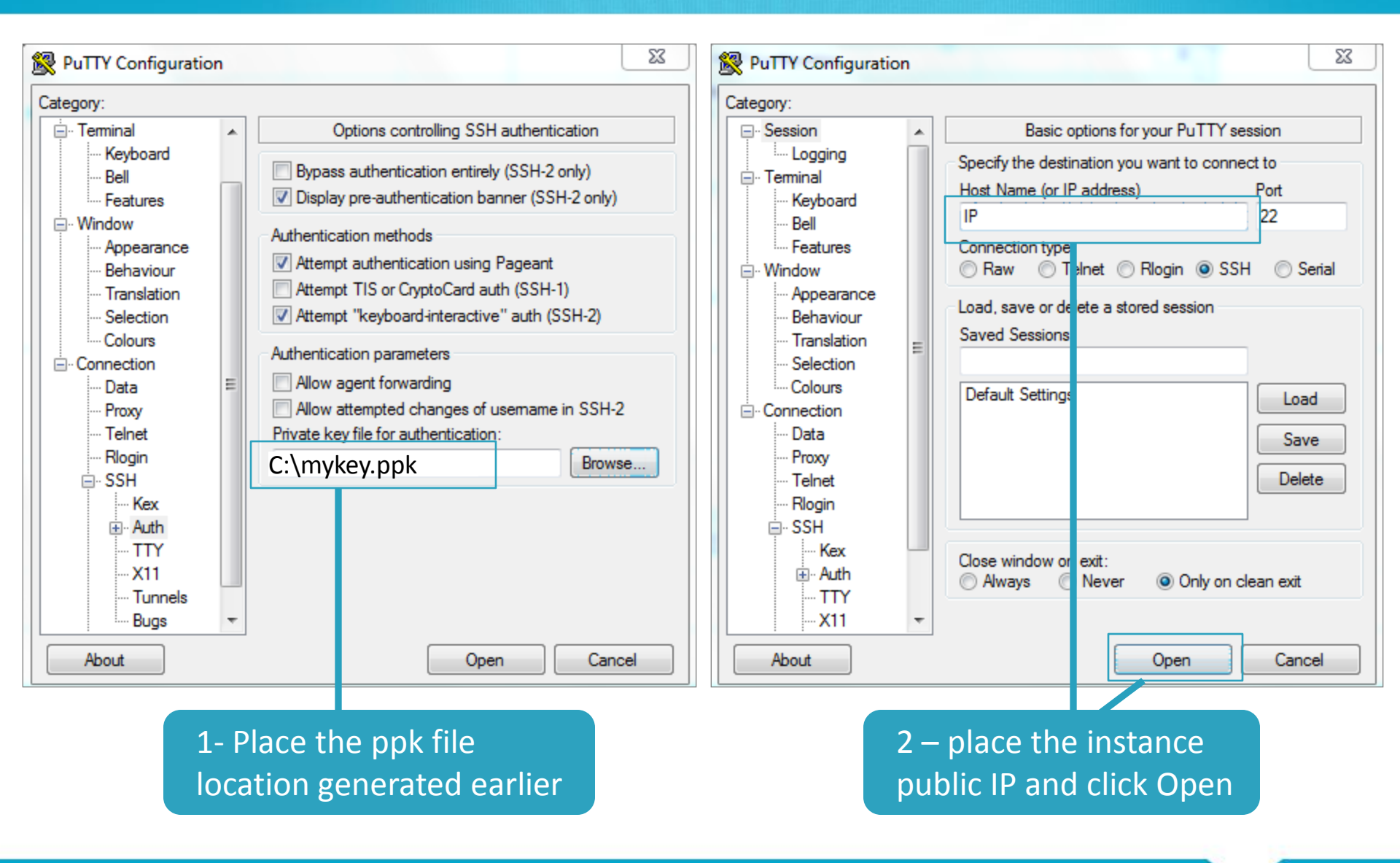

#### What do you need to install?

 One you have access to the instance on the cloud you will need to install the following:

–JDK 1.7 , 64 bit

- -XAP 10 Java distribution
- –XAP 10 SanDisk ZetaScale libraries RPM

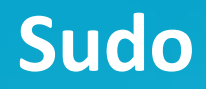

# Before installing move to root user using: > sudo -s

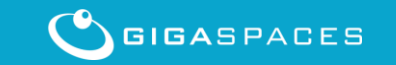

Copyright © GigaSpaces 2014. All rights reserved.

#### **Download and Install JDK 1.7**

- wget <u>http://download.oracle.com/otn-</u> pub/java/jdk/7u55-b13/jdk-7u55-linux-x64.tar.gz
- tar zxf jdk-7u55-linux-x64.gz
- Have the JDK installed under : /home/ec2-user/jdk-7u55

See : <u>http://tecadmin.net/steps-to-install-java-on-</u> <u>centos-5-6-or-rhel-5-6</u>

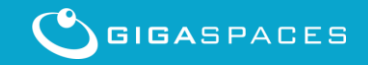

#### **Download and Install XAP 10**

- wget http://www.gigaspaces.com/download\_files/10 /ga/gigaspaces-xap-premium-10.0.0XXX.zip
- unzip gigaspaces-xap-premium-10.0.0XXX.zip
- Change the /home/ec2-user/gigaspaces-xappremium-10.0.0XXX/bin/setenv.sh to include: export JAVA\_HOME=/home/ec2-user/jdk-7u55

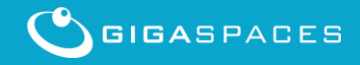

#### **Download and Install XAP 10 BlobStore RPM**

#### **# wget**

http://www.gigaspaces.com/download\_files/10/ga/blobstore-10.0.0XXX.noarch.rpm

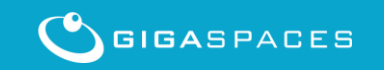

#### **Getting the Device List – Low End SSD**

#### # fdisk -l

Disk /dev/xvda1: 10.7 GB, 10737418240 bytes 255 heads, 63 sectors/track, 1305 cylinders Units = cylinders of 16065 \* 512 = 8225280 bytes Sector size (logical/physical): 512 bytes / 512 bytes I/O size (minimum/optimal): 512 bytes / 512 bytes Disk identifier: 0x0000000

This is the OS drives. Please **DO NOT** use it with the blobstore configuration

Disk /dev/xvdb: 40.3 GB, 40256929792 bytes 255 heads, 63 sectors/track, 4894 cylinders Units = cylinders of 16065 \* 512 = 8225280 bytes Sector size (logical/physical): 512 bytes / 512 bytes I/O size (minimum/optimal): 512 bytes / 512 bytes Disk identifier: 0x0000000

This is the **device you should use** with the blobstore configuration

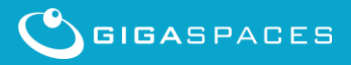

#### **Getting the Device List – High End SSD**

sudo –s # fdisk -l

Disk /dev/xvda: 10.7 GB, 10737418240 bytes 97 heads, 17 sectors/track, 12717 cylinders Units = cylinders of 1649 \* 512 = 844288 bytes Sector size (logical/physical): 512 bytes / 512 bytes I/O size (minimum/optimal): 512 bytes / 512 bytes Disk identifier: 0x0003b587

Device Boot Start End Blocks Id System /dev/xvda1 \* 2 7632 6291456 83 Linux

Disk /dev/xvdb: 800.2 GB, 800165027840 bytes 255 heads, 63 sectors/track, 97281 cylinders Units = cylinders of 16065 \* 512 = 8225280 bytes Sector size (logical/physical): 512 bytes / 512 bytes I/O size (minimum/optimal): 512 bytes / 512 bytes Disk identifier: 0x0000000

Disk /dev/xvdc: 800.2 GB, 800165027840 bytes ... Disk /dev/xvdd: 800.2 GB, 800165027840 bytes ... Disk /dev/xvde: 800.2 GB, 800165027840 bytes ... Disk /dev/xvdf: 800.2 GB, 800165027840 bytes ... Disk /dev/xvdg: 800.2 GB, 800165027840 bytes ... Disk /dev/xvdh: 800.2 GB, 800165027840 bytes ... Disk /dev/xvdi: 800.2 GB, 800165027840 bytes ... These are the OS drives. Please **DO NOT** use these with the blobstore configuration

These are the available **devices when adding storage instance. These should be used** with the blobstore configuration

- XAP 10 Blobstore RPM comes with a blobstore PU template.
- You will find it at:

/home/ec2-user/gigaspaces-xap-premium-10.0.0XXX/deploy/templates/blobstoreDataGrid folder

 Copy this folder into /home/ec2-user/gigaspacesxap-premium-10.0.0XXX/deploy/SSD-DataGrid to customize it.

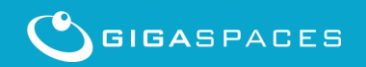

#### The SSD-DataGrid pu.xml

Edit the \home\ec2-user\gigaspaces-xap-premium-10.0.0XXX\deploy\SSD-DataGrid\META-INF\spring\pu.xml to include the device list: <blob-store:sandisk-blob-store id="sandiskBlobStore" The device instance blob-store-capacity-GB="100" drives blob-store-cache-size-MB="100" devices="/dev/xvdb,/dev/xvdc,/dev/xvdd,/dev/xvde, /dev/xvdf,/dev/xvdg,/dev/xvdh,/dev/xvdi" volume-dir="/tmp/blobstore/data\${clusterInfo.runningNumber}" durability-level="SW CRASH SAFE"> </blob-store:sandisk-blob-store> <os-core:space id="space" url="/./SSD-DataGrid" > <os-core:blob-store-data-policy We will allocate 1% blob-store-handler="sandiskBlobStore" for on-heap cache cache-entries-percentage="1" avg-object-size-KB="10" We will use 10K recover-from-blob-store="false"/>

GIGASPACES

</os-core:space>

objects with our benchmarks

#### **BlobStore Main Configuration**

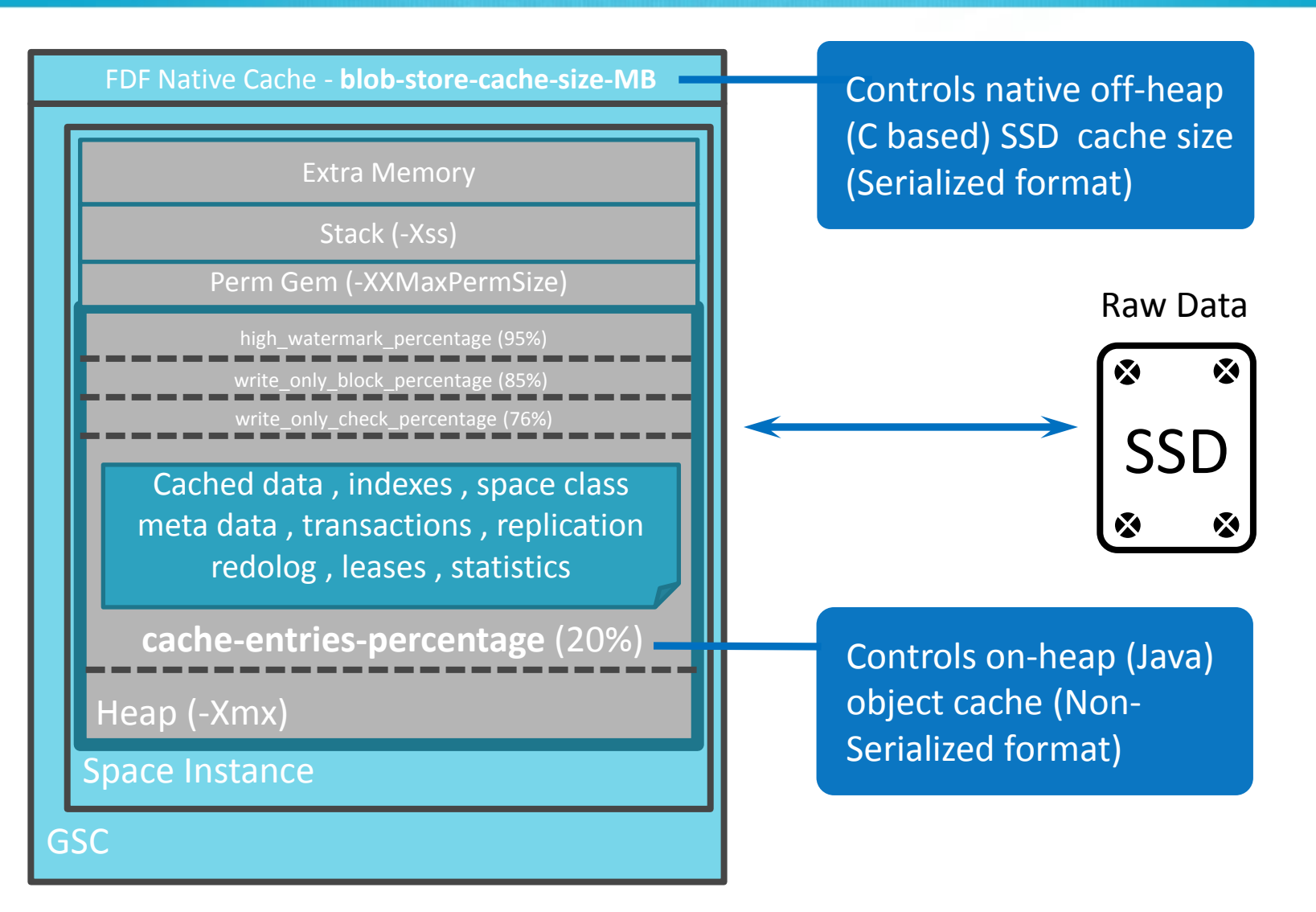

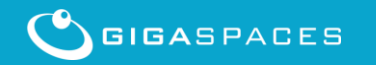

Copyright © GigaSpaces 2014. All rights reserved.

#### Start GigaSpaces blobstore agent and Web UI server

- cd /home/ec2-user/gigaspaces-xap-premium-10.0.xxx/bin
- Edit the gs-agent-blobstore.sh and set the GSC heap size: GSC\_JAVA\_OPTIONS="-Xmx30g -Xms30g - Dcom.gigaspaces.grid.gsc.serviceLimit=1"; export GSC\_JAVA\_OPTIONS
- Start the blobstore agent with 2 GSCs: ./gs-agent-blobstore.sh gsa.gsc 2 &

Start the We UI server:

./gs-webui.sh &

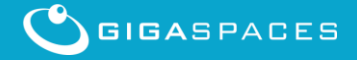

#### **Login to XAP Web-Console**

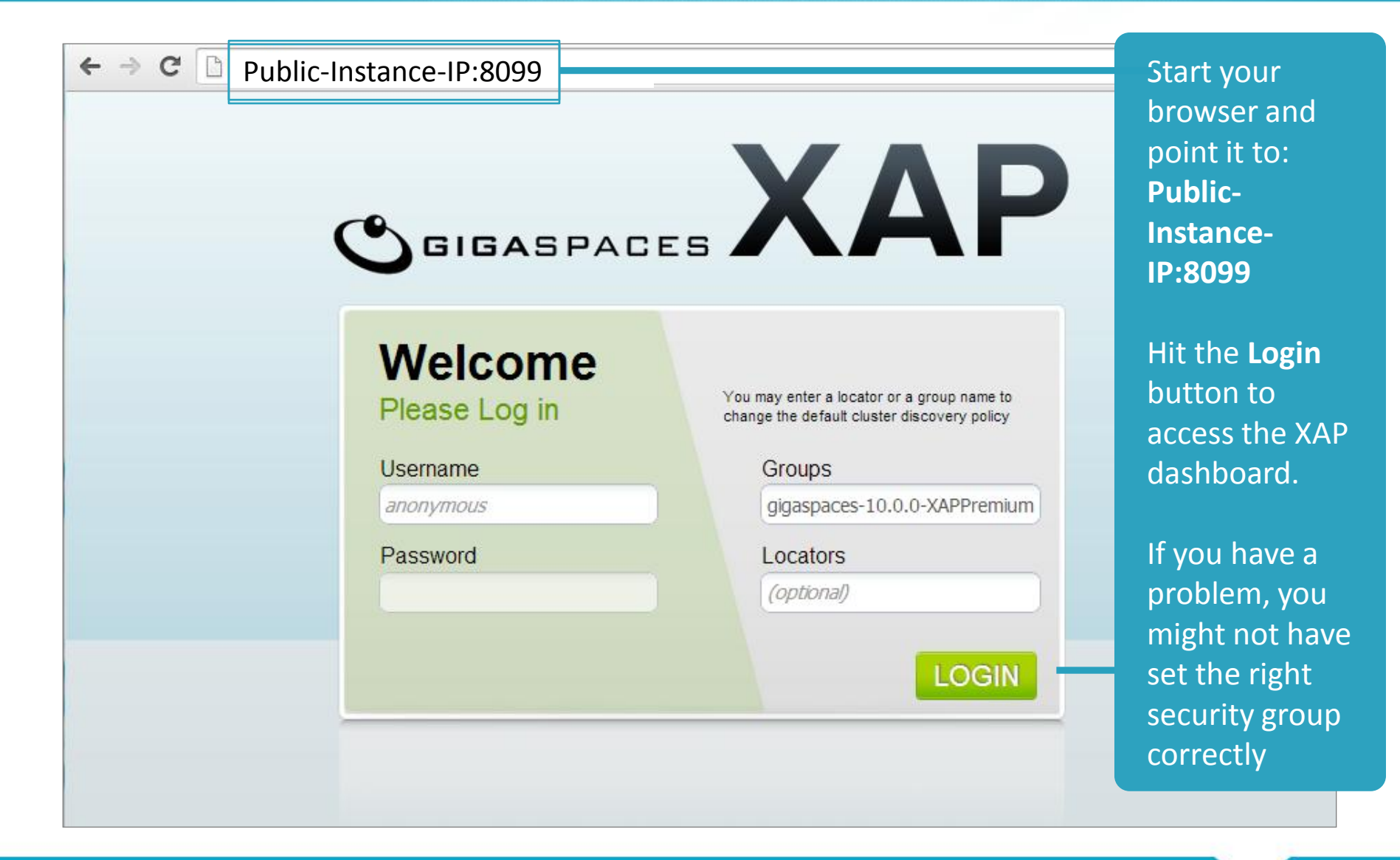

#### **Deploy RAM and SSD Data Grid via CLI**

 > cd /home/ec2-user/gigaspaces-xappremium-10.0.0XXX/bin

> gs.sh deploy-space RAM-DataGrid

> gs.sh deploy SSD-DataGrid

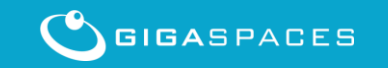

Once deployed - each blobstore data grid instance will have a symlink created mapped to available drive:

[root@zeppo bin]# ls /tmp/blobstore/data0 -il
total 0
135048 lrwxrwxrwx. 1 root root 9 Aug 108:58 SSDDataGrid\_container-SSD-DataGrid -> /dev/xvdb

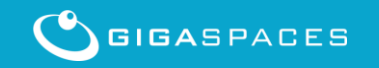

#### **Run Tests – The benchmark application**

### Access the benchmark application cd /home/ec2-user/gigaspaces-xap-premium 10.0.0XXX/tools/benchmark/bin

#### • Create 4 copies of runTest.sh:

> cp runTest.sh runSSD-DataGridWrite.sh
> cp runTest.sh runSSD-DataGridRead.sh

- > cp runTest.sh runRAM-DataGridWrite.sh
- > cp runTest.sh runRAM-DataGridRead.sh

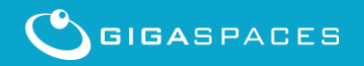

#### **Write Benchmark Command**

• Modify the runSSD-DataGridWrite.sh to have:

Java com.....BenchmarkTest "jini://localhost/\*/**SSD-DataGrid**" -execute **first** -s 10000 -showrate 50000 -tr 10 -i 200000 \$\*

 Modify the runRAM-DataGridWrite.sh to have

Java com.....BenchmarkTest "jini://localhost/\*/**RAM-DataGrid**" -execute **first** -s 10000 -showrate 50000 -tr 10 -i 200000 \$\*

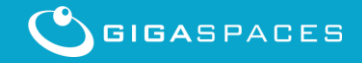

#### **Read Benchmark Command**

#### • Modify the runSSD-DataGridRead.sh to have:

Java com.....BenchmarkTest "jini://localhost/\*/**SSD-DataGrid**" -execute **second** -s 10000 -showrate 50000 -tr 10 -i 200000 \$\*

### • Modify the runRAM-DataGridRead.sh to have

Java com.....BenchmarkTest "jini://localhost/\*/**RAM-DataGrid**" -execute **second** -s 10000 -showrate 50000 -tr 10 -i 200000 \$\*

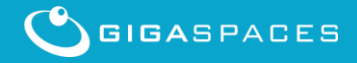

#### **Run the Write Benchmark**

```
>./runSSD-DataGridWrite.sh
main - This Test will perform WRITE
main - MASTER SPACE URL: jini://localhost/*/SSD-DataGrid
...
main - ----- WRITE SUMMARY -------
main - WRITE AVG TEST TIME for all threads = 116381.100 ms
main - WRITE AVG TP for all threads = 1718.493 msg/sec
```

```
main - WRITE TOTAL TP for all threads = 17184.928 msg/sec , 163.888 MB/sec
```

```
>./runRAM-DataGridWrite.sh
main - This Test will perform WRITE
main - MASTER SPACE URL: jini://localhost/*/RAM-DataGrid
...
main - ----- WRITE SUMMARY ------
main - WRITE AVG TEST TIME for all threads = 91759.000 ms
main - WRITE AVG TP for all threads = 21796.270 msg/sec , 207.865 MB/sec
```

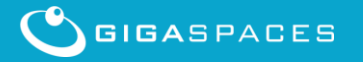

### **Compare RAM Data Grid to SSD DataGrid**

| C XAP                | Lookup group(s): gigaspaces-10.0.0-XAPPremium-rc Logged in as: anonymous Q i ? |                                |                    |         |                         |              |         |                                                    |                                 |                         |             |
|----------------------|--------------------------------------------------------------------------------|--------------------------------|--------------------|---------|-------------------------|--------------|---------|----------------------------------------------------|---------------------------------|-------------------------|-------------|
| Dashboard            | Applications                                                                   | Hosts D                        | ata Grids          |         |                         |              | Your    | r Premium license will expi                        | e in 52 days, <u>click here</u> | to learn about our lice | nsing optic |
| Select Application:  | Unassigned Servic                                                              | ces 🔹                          |                    |         |                         |              |         |                                                    |                                 |                         |             |
|                      |                                                                                |                                |                    |         |                         |              |         |                                                    |                                 |                         |             |
| Space                | Processing Unit                                                                |                                | tual Instances     | SLA     | Total Memory (N         | 1B)          | Entries | Notify Templates                                   | Connections                     | Active                  |             |
| SSD-DataGrid         | SSD-DataGrid                                                                   |                                | 1                  | 1,0     |                         | 2651 (8.7%)  | 2000000 | 0                                                  | 2                               | 0                       | >           |
| RAM-DataGrid         | RAM-DataGrid                                                                   |                                | 1                  | 1,0     |                         | 20495 (66.9% | 2000000 | 0                                                  | 3                               | 0                       | >           |
|                      |                                                                                |                                |                    |         |                         |              |         |                                                    |                                 |                         |             |
|                      |                                                                                |                                |                    |         |                         |              |         | Both data                                          | grids store                     | the                     |             |
|                      | Configuration Queries Types                                                    |                                |                    |         | Statistics Gateways Cli |              |         | same amount of data, but the SSD-DataGrid consumes |                                 |                         |             |
|                      |                                                                                |                                |                    |         |                         |              |         |                                                    |                                 |                         |             |
| General              | Memory Management                                                              |                                |                    |         | Network & Environment   |              |         | less RAM (2.6GB vs 20 GB).                         |                                 |                         |             |
| Space Schema defa    | ult                                                                            | Cache Policy                   | Bk                 | b Store | Home Directory          | n/a          |         |                                                    |                                 |                         | .,/dev      |
| Secured No           |                                                                                | LRU Eviction Bate              | c <b>h Size</b> n/ | а       | Host Name               | n/a          |         |                                                    | Capacity                        | 100GB                   |             |
| Persistent No        |                                                                                | Cache Size                     | n/                 | а       | RMI Registry P          | n/a          |         |                                                    | Cache Capacity                  | 100MB                   |             |
| Clustered No         | Memory Manageme                                                                |                                | ment State En      | abled   | JMX service URL n/a     |              |         |                                                    | Cache Size                      | 31352                   |             |
| Cluster Schemmer n/a |                                                                                | High Watermark                 | 95                 | 5%      |                         |              |         |                                                    | Volume Directory                | n/a                     |             |
|                      |                                                                                | Low Watermark                  | 75                 | 5%      |                         |              |         |                                                    | Durability Level                | SW_CRASH_SAFE           |             |
|                      | Write Operation I                                                              | Operation Rejection 85%        |                    |         |                         |              |         | Recover from Blob                                  | No                              |                         |             |
|                      |                                                                                | Write Operation Inspection 76% |                    |         |                         |              |         |                                                    |                                 |                         |             |

#### **Run the Read Benchmark**

#### >./runSSD-DataGridRead.sh

main - This Test will perform READ main - MASTER SPACE URL: jini://localhost/\*/SSD-DataGrid

main - ----- READ SUMMARY -----main - READ AVG TEST TIME for all threads = 194574.500 ms main - READ AVG TP for all threads = 1027.884 msg/sec main - READ TOTAL TP for all threads = 10278.843 msg/sec , 98.027 MB/sec

#### >./runRAM-DataGridRead.sh

main - This Test will perform READ

main - MASTER SPACE URL: jini://localhost/\*/RAM-DataGrid

main - ----- READ SUMMARY -----main - READ AVG TEST TIME for all threads = 85467.700 ms main - READ AVG TP for all threads = 2340.074 msg/sec main - READ TOTAL TP for all threads = 23400.741 msg/sec, 223.167 MB/sec

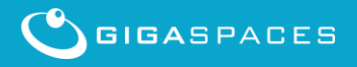

...

#### **Benchmark options**

## For all benchmark options: runTest.sh –h

### • Popular options:

-i [number of iterations]-tr [number of threads]operation

number of iterations; default is 1000 number of threads performing each

-s -execute first second (without removing data)

- clean

payload size in bytes

(instead of –all) – will perform write and read

clear data before running benchmark

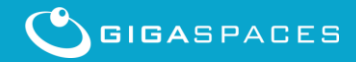

## Automatic Data Recovery from SSD

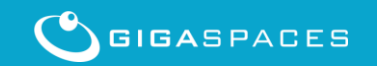

Copyright © GigaSpaces 2014. All rights reserved.

#### **Automatic Data Recovery and Re-Indexing**

- You may un-deploy the data grid , deploy and reload Indexes by enabling *recover-from-blob-store property.*
- You should construct sla.xml that lists the machines running SSD and the data grid nodes.
- With 8 cores server running 4 partitions with four drives , 100,000 items / second (1K payload) may be scanned and indexed.

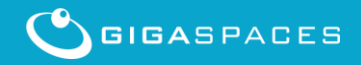

Modify the SSD-Data-Grid pu.xml to enable the recover-from-blob-store:

<os-core:space id="space" url="/./SSD-DataGrid" > <os-core:blob-store-data-policy blob-store-handler="sandiskBlobStore" cache-entries-percentage="1" avg-object-size-KB="10"

recover-from-blob-store="true"/>
</os-core:space>

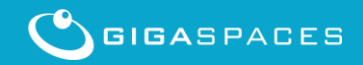

• The sla.xml should list all instances you have and their host.

• If you are running your tests with a single instance simply specify the same host for all instances.

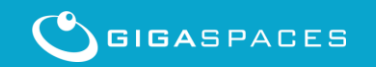

#### Partitioned data grid sla.xml

<os-sla:sla> <os-sla:instance-SLAs> <os-sla:instance-SLA instance-id="1"> <os-sla:requirements> <os-sla:host ip="HostIP"/> </os-sla:requirements> </os-sla:instance-SLA> Place the Instance IP <os-sla:instance-SLA instance-id="4"> <os-sla:requirements> <os-sla:host ip="HostIP"/> </os-sla:requirements> </os-sla:instance-SLA> </os-sla:instance-SLAs> </os-sla:sla>

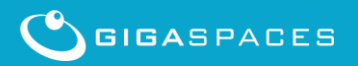

#### Lets test data reload and ReIndexing

- Undeploy the existing SSD-DataGrid
- Deploy the SSD-DataGrid using the sla.xml
- Write some data via the benchmark runSSD-DataGridWrite.sh
- See the object count, check footprint
- Undeploy and <u>terminate the agent</u>
- Start the agent , Deploy the SSD-DataGrid
- Monitor the data reload process

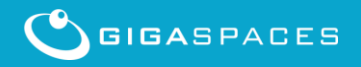

#### **BlobStore Available Statistics**

- Counts of FDF access types
- Counts of various flash activities
- Histogram of key sizes
- Histogram of data sizes in bytes
- Histogram of access latencies in microseconds
- Number of events , Minimum , Maximum , Average , Geometric mean , Standard deviation
- Overwrite/Write---Through Statistics
- Total number of created objects
- Number of get/put/delete operations
- Number of hash/flash/invalid evictions
- Number of objects in flash
- Number of soft/hard overflows in hast table
- Number of pending IO's
- Flash space allocated/consumed in bytes
- Number of overwrites
- Number of hash collisions for get/set operations

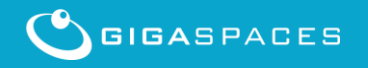

### **Useful SSD activity monitoring tool - iostat**

http://linuxcommand.org/man\_pages/iostat1.html EXAMPLES

iostat Display a single history since boot report for all CPU and Devices.

iostat -d 2 Display a continuous device report at two second intervals.

iostat -d 2 6 Display six reports at two second intervals for all devices.

iostat -x hda hdb 2 6 Display six reports of extended statistics at two second inter-vals for devices hda and hdb.

iostat -p sda 2 6 Display six reports at two second intervals for device sda and all its partitions (sda1, etc.)

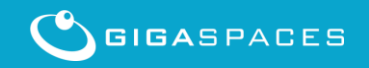

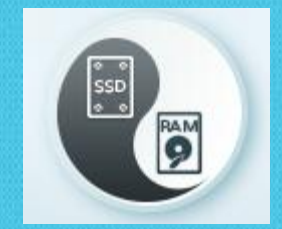

# Thank You

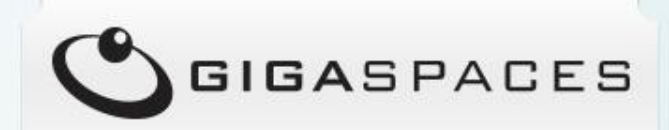

Copyright © GigaSpaces 2014. All rights reserved.